## Navisphere<sup>®</sup> Driver instructions:

C.H. Robinson is proud to offer a free app, designed especially for drivers. Navisphere Driver<sup>®</sup> is the app that simplifies your life on the road and helps you manage your loads more efficiently. Follow the easy steps below and start using the app today.

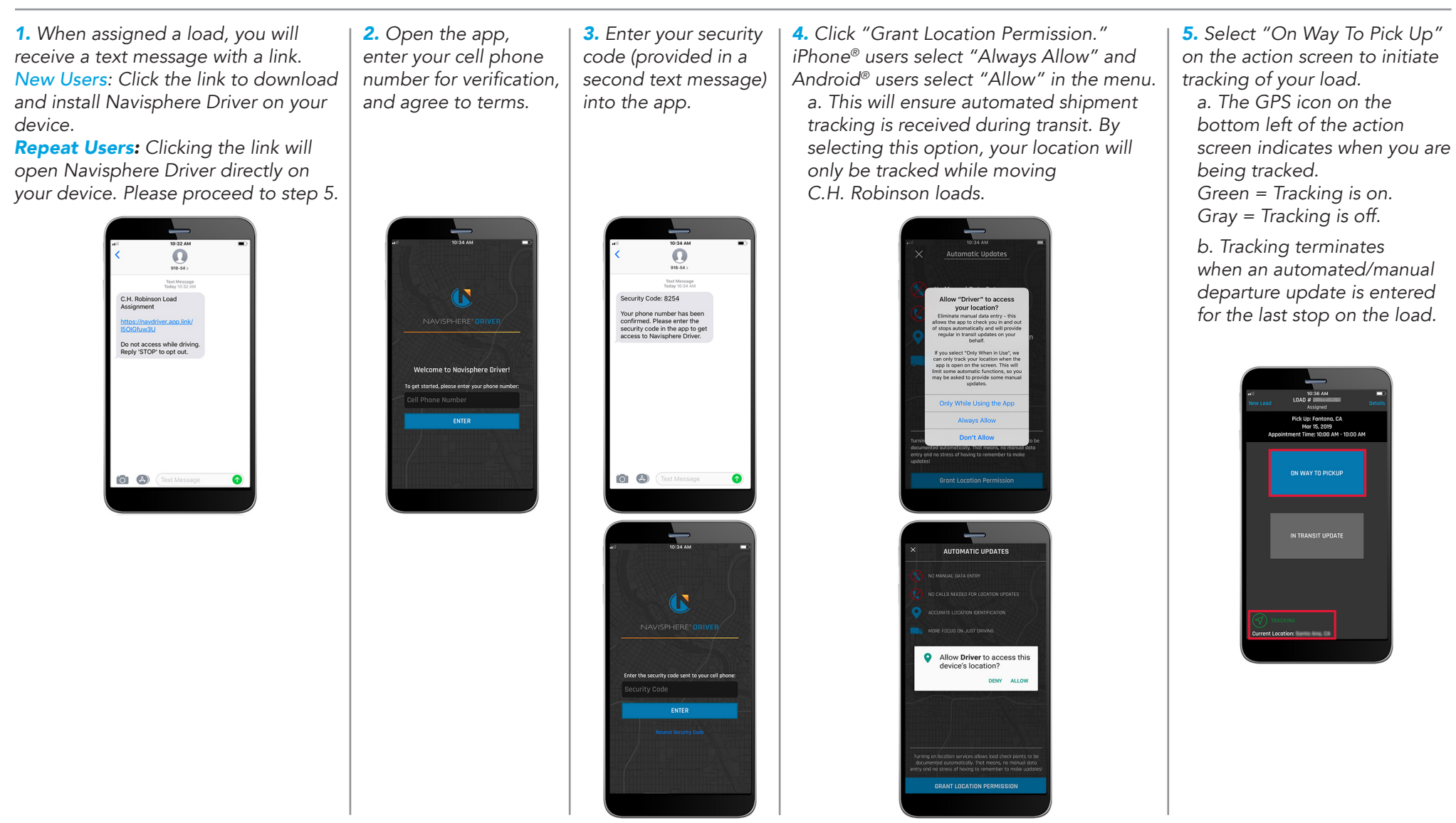

## You're all set up!

Moving forward, let Navisphere Driver help you manage your loads, navigate using the in-app map feature, upload documents, and submit in-transit updates. Learn more by reading our <u>Navisphere Driver FAQs</u>.

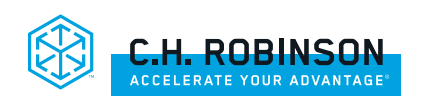